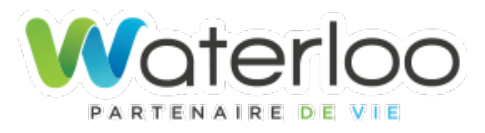

Procédure pour s'inscrire gratuitement à EyeOnWater et gérer sa consommation d'eau

1- Accédez au https://eyeonwater.ca/signup

2 - Entrez le code postal JOE 2N0 et votre numéro de compte (# de matricule sur votre compte de taxe 8123-97-8978 et ajouter -1)

### Exemple: 8123-97-8978 -1

| Étapes à suivre pour créer un compte<br>EyeOnWater<br>1. Entrez votre service ou votre adresse de facturation Code postal.                                                    |                                                                                                    | Service ou facturation Code postal:                                                                                                    |  |
|----------------------------------------------------------------------------------------------------|----------------------------------------------------------------------------------------------------|----------------------------------------------------------------------------------------------------|--|
|                                                                                                    |                                                                                                    | JUE ZNU                                                                                                    |  |
| <ol> <li>Veuillez saisir votre numéro de compte tel qu'il apparaît sur votre<br/>facture d'eau. Vous n'avez pas de facture d'eau ? Contactez votre<br/>fournisseur</li> </ol> |                                                                                                    | Numéro du compte:                                                                                                    |  |
|                                                                                                    |                                                                                                    | Veuillez saisir le numéro de votre compte                                                                                                    |  |
| CUSTOMER NAME<br>JOHN SMITH                                                                                                    | PLE WATER BILL SERVICE LOCATION ACCOUNT NUMBER 123 MAIN STREET OUE DATE UURRENT CHARGES OUE DATE CURRENT CHARGES OUIS/S/017 545.50 | Certains utilitaires utilisent un numéro de client, d'autres omettent<br>les tirets, les zéros et les caractères non numériques. En cas de<br>doute, consultez votre utilitaire pour connaître le numéro à utiliser<br>lors de la création d'un compte EyeOnWater. |  |
| Veuillez spisir et confirr                                                                                                    | mar vetro adrasso o mail                                                                                                    | Suivant                                                                                                    |  |
| l. Veuillez saisir et confirm                                                                                                    | ner votre mot de passe.                                                                                                    | Vous avez déjà un compte ? Connectez-vous ici.                                                                                                    |  |
| 5. Veuillez lire et accepter                                                                                                    | les conditions d'utilisation                                                                                                    |                                                                                                    |  |
| <ul> <li>Veuillez vérifier votre ac<br/>de confirmation.</li> </ul>                                                                                                    | dresse e-mail par l'intermédiaire de l'e-mail                                                                                      |                                                                                                    |  |
| <ol> <li>Nous espérons que vou<br/>d'EyeOnWater !</li> </ol>                                                                                                    | us serez pleinement satisfait(e)                                                                                                   |                                                                                                    |  |

## Un problème à signaler ou des questions?

Communiquez avec le Service des travaux publics au 450 539-2282, poste 215.

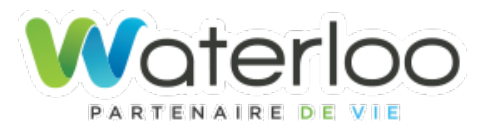

# Procédure pour s'inscrire gratuitement à EyeOnWater et gérer sa consommation d'eau

# 3- Valider l'information du compte et appuyer sur suivant.

| EyeOnWater                                                                                                    |                                                                          |                                                                     | Français 🔻                                                     | A |
|----------------------------------------------------------------------------------------------------|--------------------------------------------------------------------------|---------------------------------------------------------------------|----------------------------------------------------------------|---|
| Étapes à suivre pour créer un compte<br>EyeOnWater<br>1. Entrez votre service ou votre adresse de facturation Code postal.<br>2. Veuillez saisir votre numéro de compte tel qu'il apparaît sur votre<br>facture d'eau. Vous n'avez pas de facture d'eau ? Contactez votre<br>fournisseur.<br>SA<br>CONTORNE NAME<br>DORN SMITH<br>Nous avons pu la<br>Si ces informations vous se |                                                                          | Service ou facturation Code postal:<br>JOE 2N0                      |                                                                |   |
|                                                                                                    |                                                                          | Numéro du compte:<br>8123-86-5753-1                                 |                                                                |   |
|                                                                                                    |                                                                          |                                                                     |                                                                |   |
|                                                                                                    |                                                                          | caliser le compte suivant<br>nblent incorrectes, veuillez contacter | , d'autres omettent<br>iques. En cas de<br>e numéro à utiliser |   |
| 3. Veuillez saisir et co<br>4. Veuillez créer et co                                                                                                    | VILLE DE WATERLOO<br>afin d'actualiser les informations de votre compte. |                                                                     |                                                                |   |
| 5. Veuillez lire et acce<br>6. Veuillez vérifier vot<br>de confirmation.                                                                                                    | RETOUR                                                                   | SUIVANT                                                             |                                                                |   |
| 7. Nous espérons que                                                                                                    |                                                                          |                                                                     |                                                                |   |

#### Un problème à signaler ou des questions?

Communiquez avec le Service des travaux publics au 450 539-2282, poste 215.

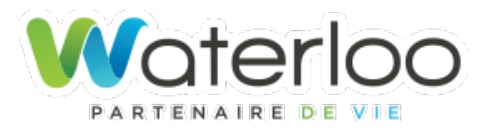

# Procédure pour s'inscrire gratuitement à EyeOnWater et gérer sa consommation d'eau

### 4: Entrer vos informations personnelles ici.

Cochez la case d'acceptation des conditions d'utilisation avant de cliquer sur Suivant. Un courriel de confirmation vous sera envoyé et vous devrez activer votre compte dans les 48 heures.

Si vous ne recevez pas le courriel d'activation, vous pouvez le renvoyer à nouveau en vous connectant au site Web, un message d'erreur et l'option d'envoyer le courriel s'affichera à l'écran.

| EyeOnWater                                                                                                    | Français 🔻   Aide                                                                                                    |  |  |
|----------------------------------------------------------------------------------------------------|----------------------------------------------------------------------------------------------------|--|--|
| Étapes à suivre pour créer un compte<br>EyeOnWater                                                                                                    | Nom complet                                                                                                    |  |  |
| <ol> <li>Entrez votre service ou votre adresse de facturation Code postal.</li> <li>Veuillez saisir votre numéro de compte tel qu'il apparaît sur votre<br/>facture d'eau. Vous n'avez pas de facture d'eau ? Contactez votre<br/>fournisseur.</li> </ol> | Adresse e-mail                                                                                                    |  |  |
| SAMPLE WATER BILL           CUSTOMER NAME         SERVICE LOCATION         ACCOUNT NUMBER           JOHN SMITH         123 MAIN STREET         (8888888)           DUE DATE         CURRENT CHARGES                                                       | Confirmer l'adresse e-mail                                                                                            |  |  |
| 01/15/2017       \$45.50         3. Veuillez saisir et confirmer votre adresse e-mail.         4. Veuillez créer et confirmer votre mot de passe.                                                                                                    | Fiabilité du mot de passe                                                                                             |  |  |
| <ol> <li>Veuillez lire et accepter les conditions d'utilisation.</li> <li>Veuillez vérifier votre adresse e-mail par l'intermédiaire de l'e-mail<br/>de confirmation.</li> </ol>                                                                          | Confirmer le mot de passe                                                                                             |  |  |
| 7. Nous espérons que vous serez pleinement satisfait(e)<br>d'EyeOnWater !                                                                                                    | J'ai lu les <b>conditions d'utilisation</b> associées à cette application, et j'en accepte les dispositions.  Suivant |  |  |
|                                                                                                    | Vous avez déjà un compte ? Connectez-vous ici.                                                                        |  |  |

## Un problème à signaler ou des questions?

Communiquez avec le Service des travaux publics au 450 539-2282, poste 215.